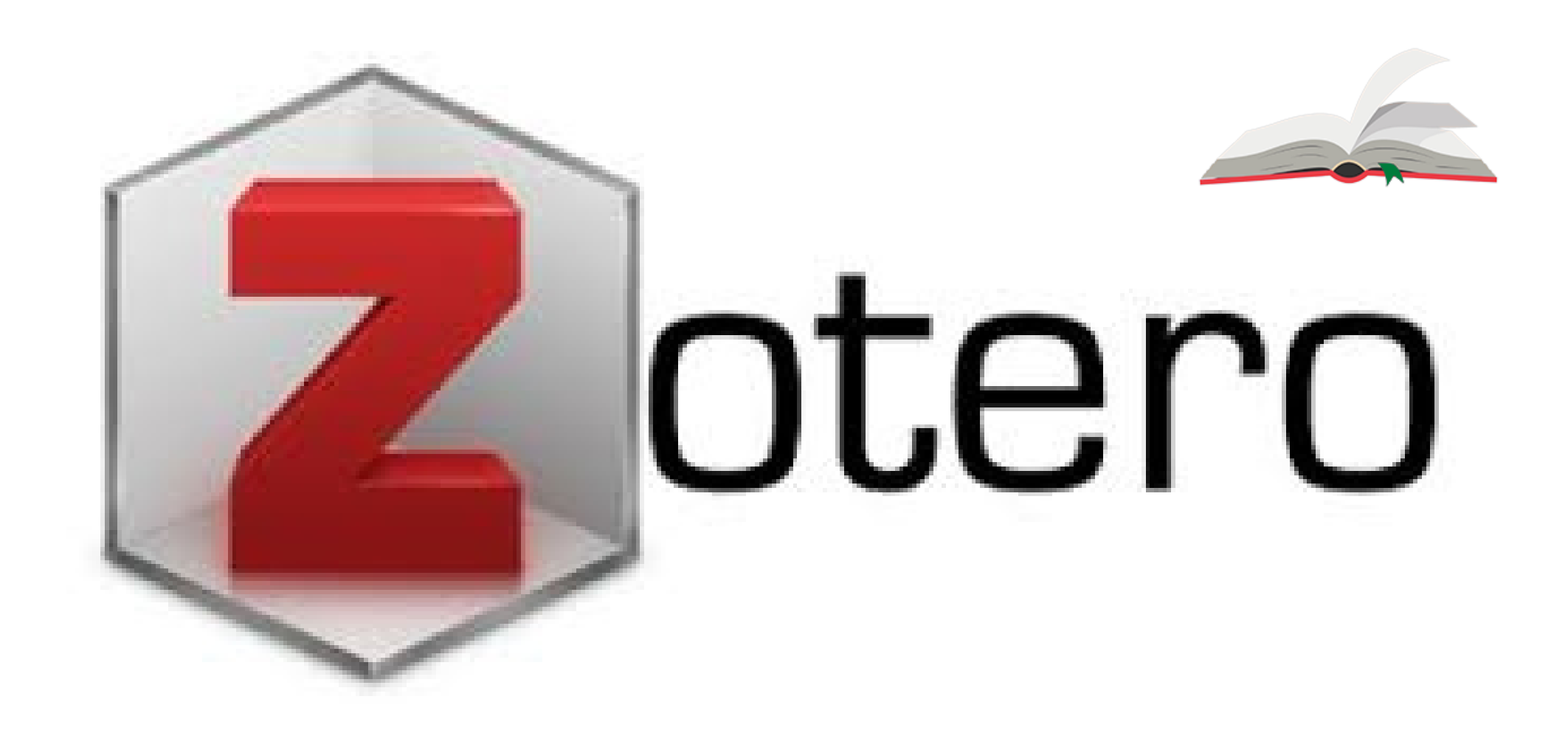

Logiciel de gestion bibliographique libre, open source et gratuit, Zotero vous permet de collecter vos références en les important directement depuis le web, puis de les citer et exporter sous forme de bibliographie dans un logiciel de traitement de texte.

Bibliothèque du site de Marcelin

## Pourquoi utiliser un logiciel de références ?

La réponse en vidéo :

https://infotrack.unige.ch/les-avantages-dun-logiciel-de-

gestion-des-references

D'autres vidéos pour vous aider dans votre méthodologie : <u>https://infotrack.unige.ch</u>

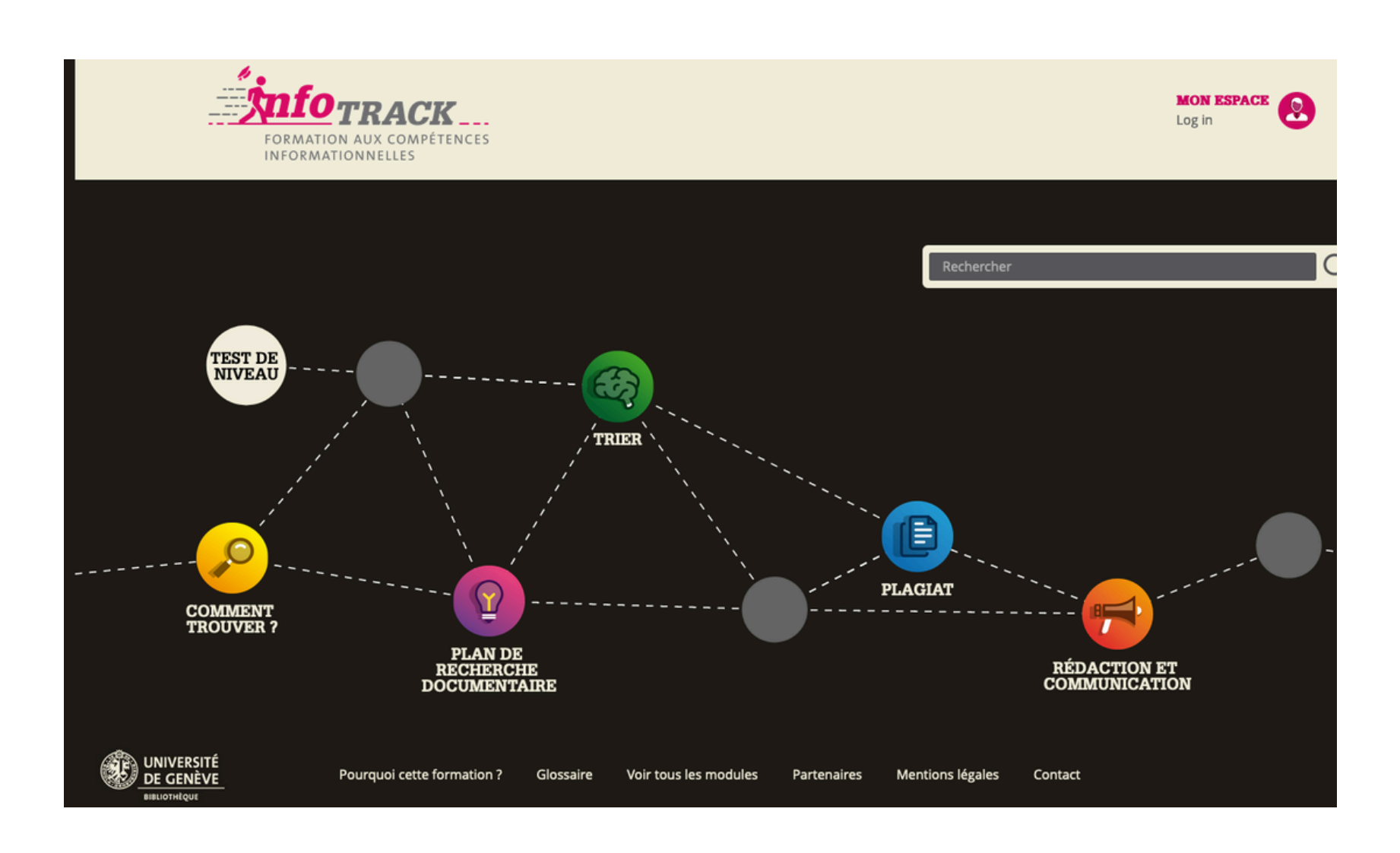

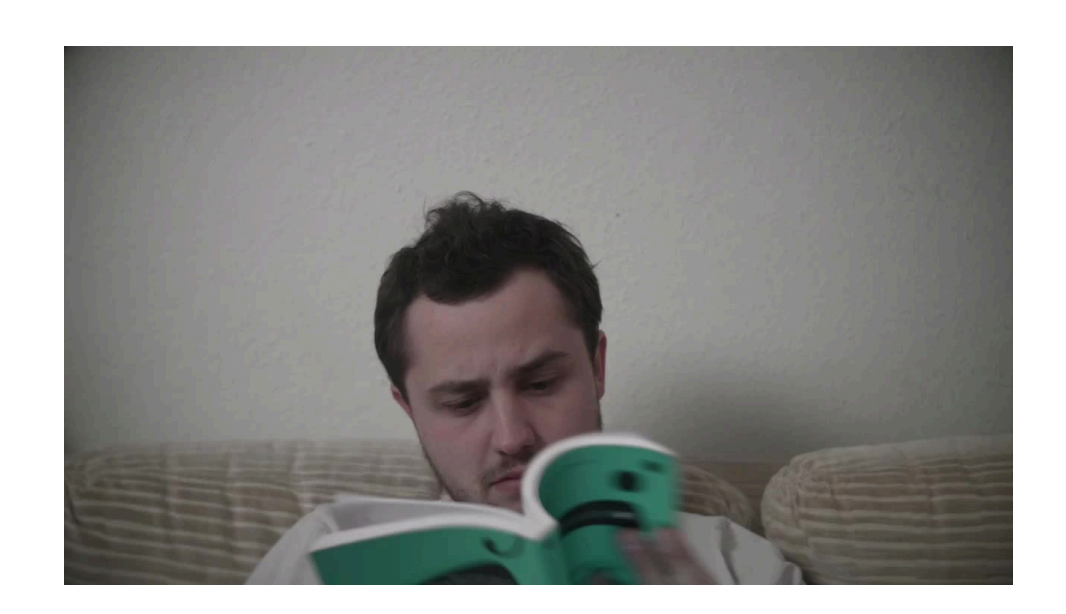

## Paramétrages

Synchronis

🗸 Vérifier autom

🗸 Signaler les co

Franç

Autor

عريى Бълг

brezh

Catal

Češti

Dans Deuts

Englis

Englis Espa

Eesti

suom ' Fran

> Galeo magy

Divers

sur le site zotero.org : 1.Installation du logiciel sur son PC ou Mac privé 2. Création d'un compte 3. Connecteur Zotero

Dans l'application Zotero :

- 4. Synchronisation
- 5. Choix du style
- 6. Plugin Word/Libre office

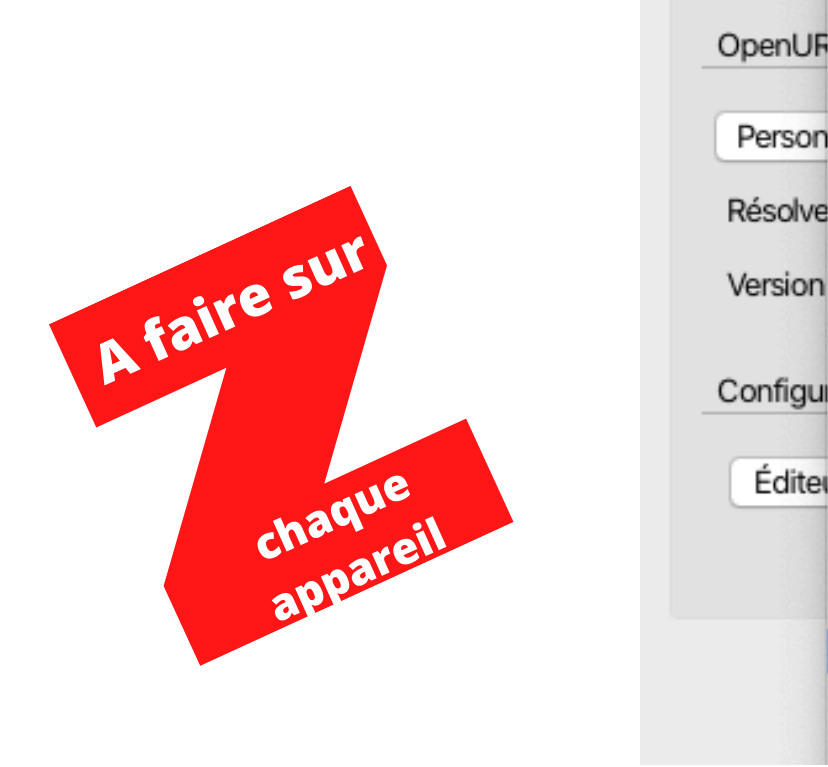

Les manipulations en bleu sont à faire une seule fois, celles en rouge doivent être faites sur chaque nouvel appareil utilisé.

|                                          | Avancées                                                             |
|------------------------------------------|----------------------------------------------------------------------|
| on Recherche Exp                         | Dortation Citer Avancées Langue                                      |
| Générales                                | Fichiers et dossiers Raccourcis clavier Flux                         |
| atiquement les mis<br>nvertisseurs défec | ses à jour des convertisseurs et des styles Mettre à jour maintenant |
| ais                                      |                                                                      |
| natique                                  |                                                                      |
| арски<br>onea                            | Chercher des résolveurs de liens                                     |
| 9                                        | ies.org/registry/gateway                                             |
| na                                       |                                                                      |
| (<br>                                    |                                                                      |
| h                                        |                                                                      |
| <br>h (UK)                               |                                                                      |
| iol                                      |                                                                      |
| keel                                     |                                                                      |
| i                                        |                                                                      |
| ais                                      |                                                                      |
| 0                                        |                                                                      |
| ar                                       | (?)                                                                  |

### 1. Installation de Zotero sur son PC ou Mac privé

L'application Zotero est déjà installée sur tous les postes informatiques du gymnase. Sur vos ordinateurs personnels, allez sur le site Zotero.org et téléchargez le logiciel.

### https://www.zotero.org

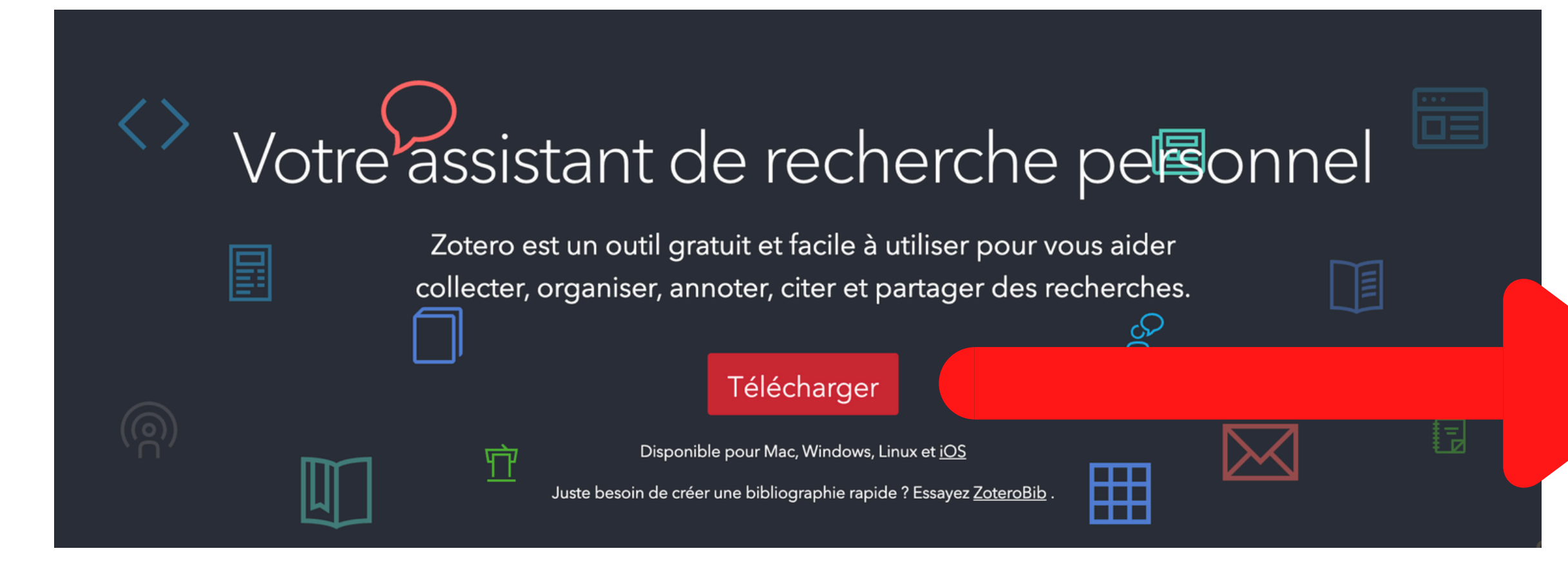

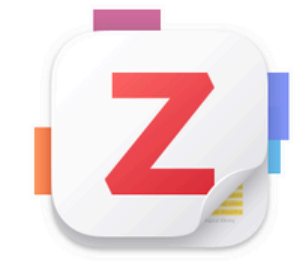

### Zotero 7 pour Mac

Votre assistant de recherche personnel

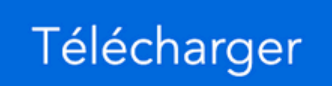

Aide à l'installation

Autres versions

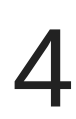

### 2. Création d'un compte

Sur le site <u>https://www.zotero.org</u>, cliquez sur Se connecter puis sur enregistrez-vous pour avoir accès à un compte gratuit.

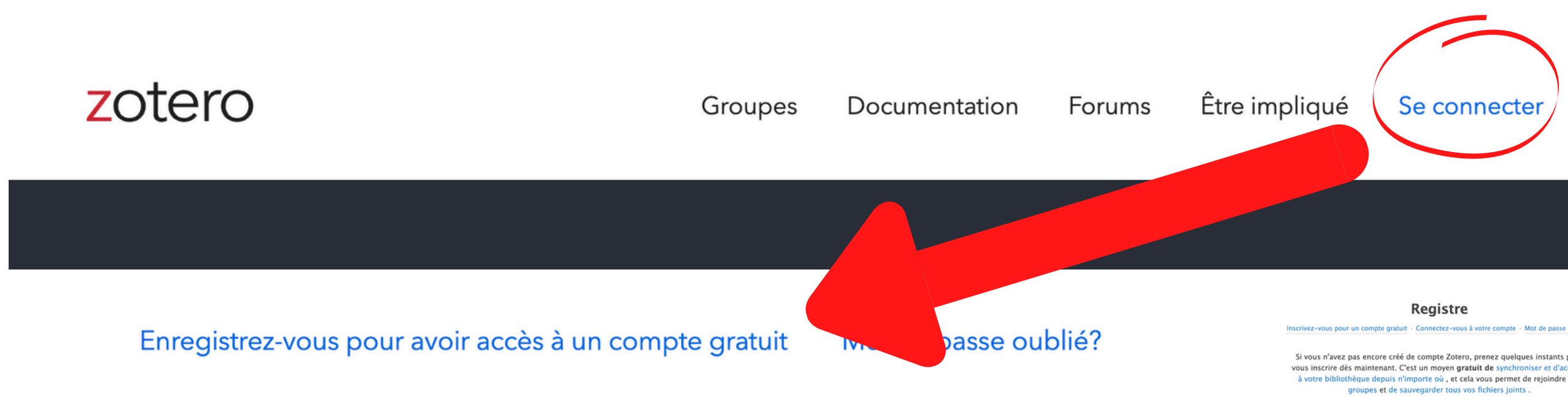

Complétez le registre d'inscription. Vous recevrez un e-mail : cliquez sur le lien permettant de confirmer la création du compte.

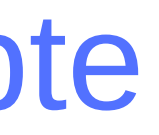

Mettre à niveau le stockage

|                | Nom d'utilisateur                                                                                                    |                 |
|----------------|----------------------------------------------------------------------------------------------------|-----------------|
| Le nom<br>peut | https://www.zotero.org/ <nom d'utilisateur=""><br/>d'utilisateur doit comporter au moins 3 caractère<br/>utiliser que des lettres majuscules et minuscules,<br/>chiffres, ., _ ou -</nom> | is et ne<br>des |
|                | E-mail                                                                                                    |                 |
|                | Confirmez votre email                                                                                                    |                 |
|                | Mot de passe                                                                                                    |                 |
|                | Vérifier le mot de passe                                                                                                    |                 |
|                |                                                                                                    |                 |

### 3. Installation du connecteur Zotero

Téléchargez le connecteur Zotero depuis le site Zotero.org :

| <>> Votre assistant de recherche personnel                                                                                           |    |
|----------------------------------------------------------------------------------------------------|----|
| Zotero est un outil gratuit et facile à utiliser pour vous aider<br>collecter, organiser, annoter, citer et partager des recherches. |    |
| Disponible pour Mac, Windows, Linux et <u>iOS</u><br>Juste besoin de créer une bibliographie rapide ? Essayez <u>ZoteroBib</u> .     |    |
|                                                                                                    | Co |
| Zotero Connector                                                                                                    |    |
| www.zotero.org   Q   Sélection   4,0 ★ (2,2 k avis)                                                                                  |    |

Dans la barre de navigation, cliquez sur l'icône des extensions et sur l'épingle pour que le connecteur Zotero reste affiché dans la barre de navigation.

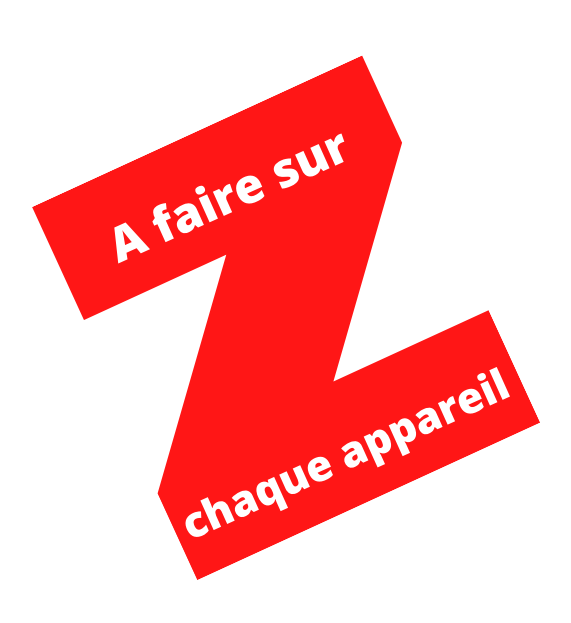

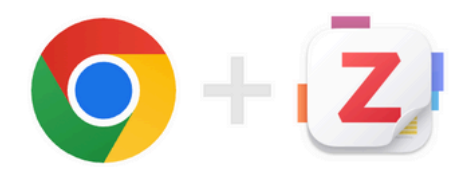

### Connecteur Zotero

Enregistrez depuis votre navigateur en un seul clic

Installer le connecteur Chrome

onnecteurs Zotero pour d'autres navigateurs

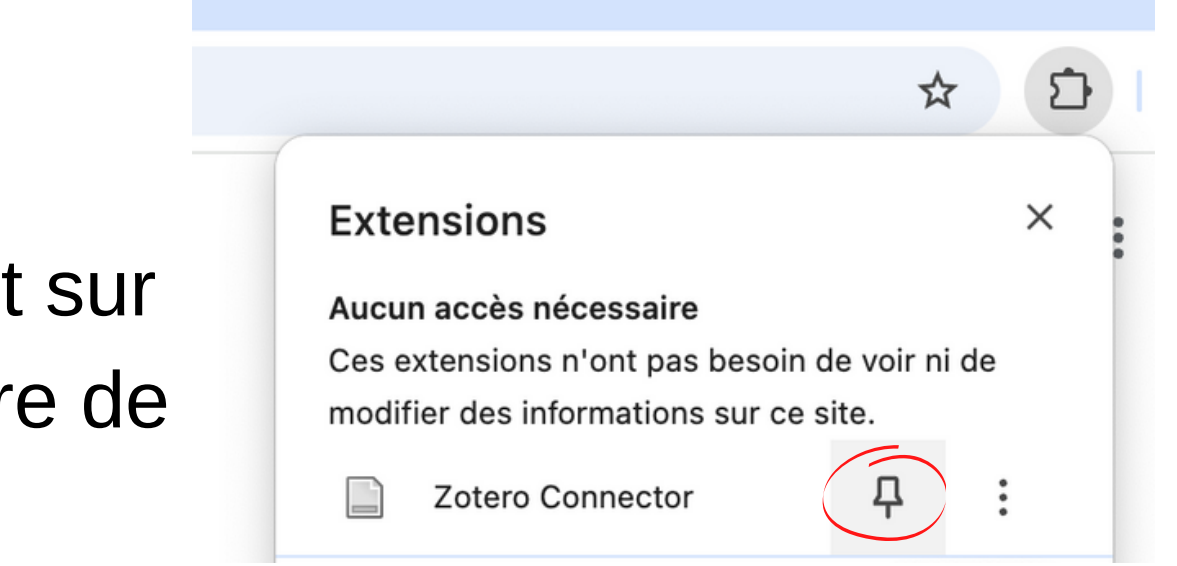

~

### 4. Synchronisation

Pour que vos données soient sauvegardées en ligne, activez la synchronisation. Ouvrez l'application Zotero sur l'ordinateur.

### Sur PC: menu Editions

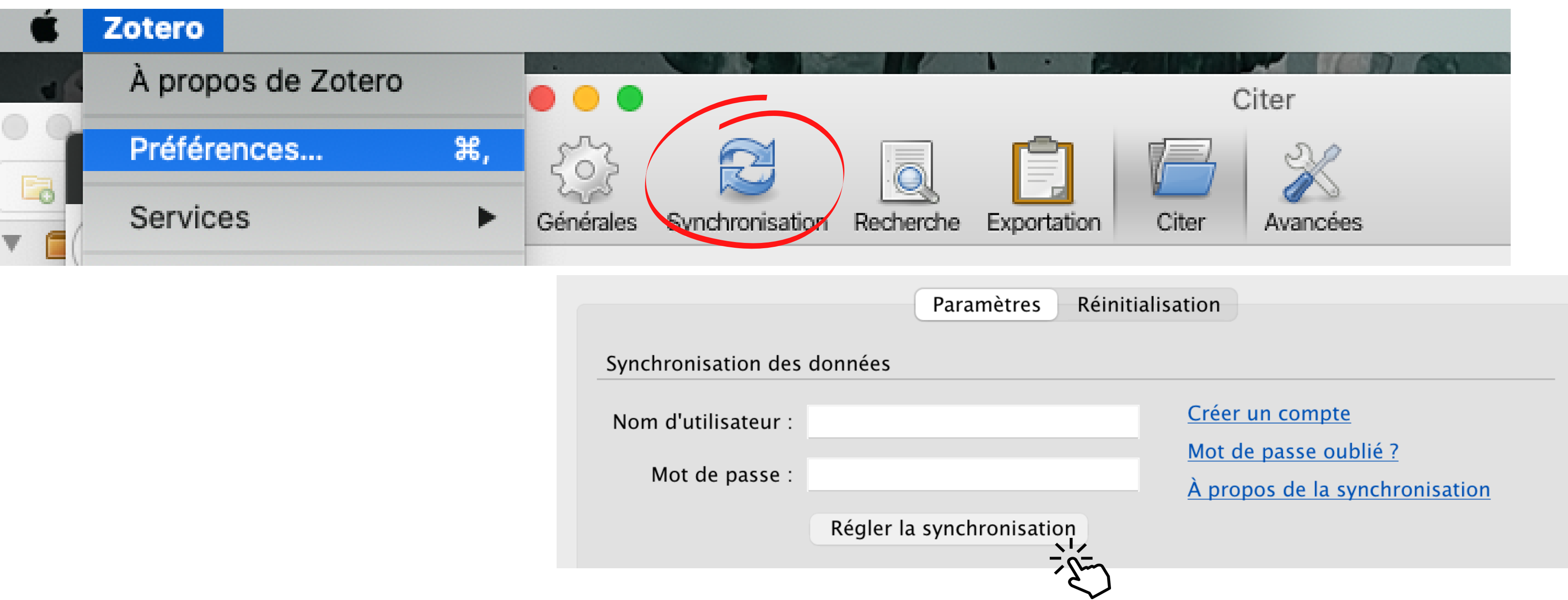

| Nom d'utilisateur : |                    |
|---------------------|--------------------|
| Mot de passe :      |                    |
|                     | Régler la synchron |

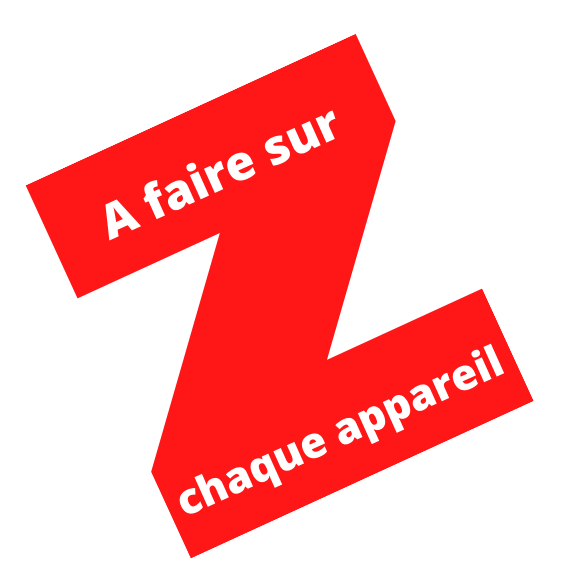

### 5. Choix du style de référencement

Choisissez la norme avec laquelle vos citations et votre bibliographie apparaitront.

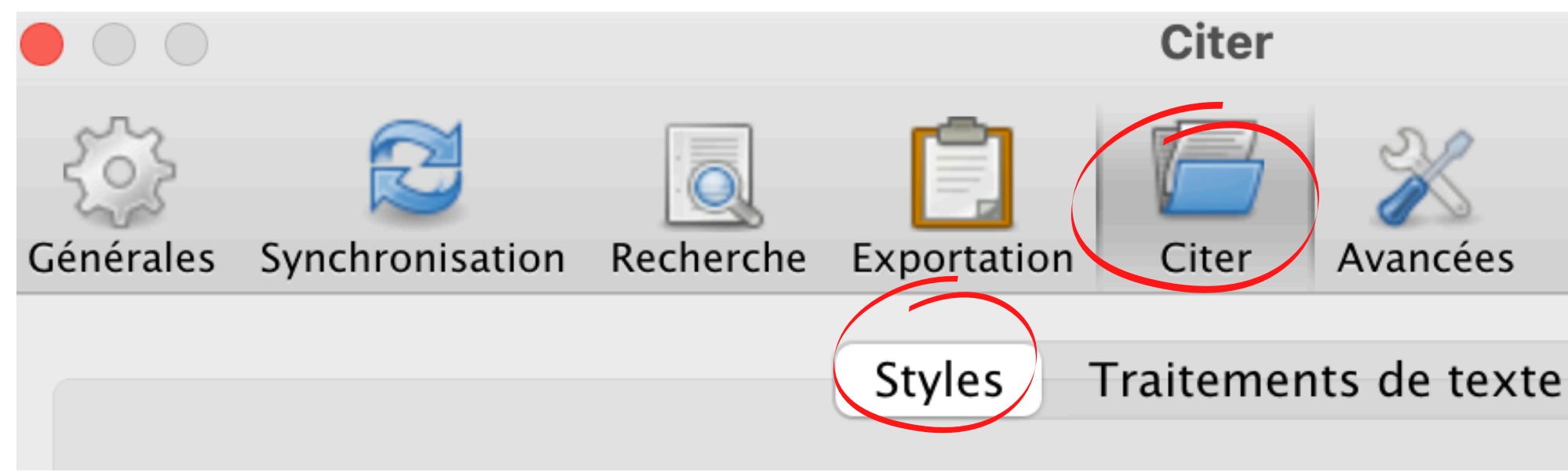

Normes recommandées :

- Université de Lausanne (à ajouter)
- ISO-690 (Haute école de gestion de Genève) (à ajouter)
- Chicago Manual of Style 17th ed (author-date)

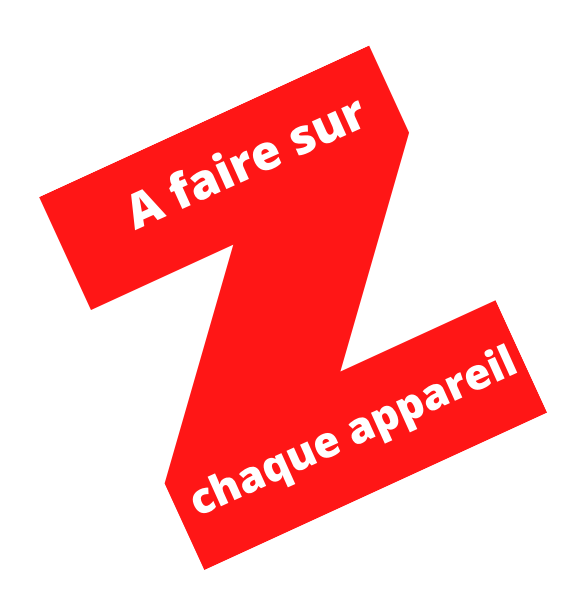

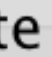

## Exemples de normes recommandées

### Université de Lausanne (Histoire)

- CARD Orson Scott, Comment écrire de la fantasy et de la science-fiction, Paris : Bragelonne, 2010, 229 p.
- ROCHAT Yannick et TRICLOT Mathieu, « Les réseaux de personnages de science-fiction : échantillons de lectures intermédiaires », ReS Futurae, no 10, 2017, 40 p.
- « Le genre et l'écran : pour une critique féministe des productions audiovisuelles », https://www.genre-ecran.net/, consulté le 23.01.2024.
- Référence de la citation en pied de page: [1] CARD Orson Scott, Comment écrire de la fantasy et de la science-fiction, Paris : Bragelonne, 2010, 229 p.

### ISO-690 (Haute école de gestion de Genève)

- CARD, Orson Scott, 2010. Comment écrire de la fantasy et de la science-fiction. Paris : Bragelonne.
- ROCHAT, Yannick et TRICLOT, Mathieu, 2017. Les réseaux de personnages de science-fiction : échantillons de lectures intermédiaires. ReS Futurae. 2017. N° 10, 40 p.
- Le genre et l'écran : pour une critique féministe des productions audiovisuelles, [sans date]. [en ligne]. [Consulté le 23 janvier 2024]. Disponible à l'adresse : https://www.genre-ecran.net/
- Référence de la citation dans le texte: (Card 2010)

### Chicago Manual of Style 17th ed (author-date)

- Card, Orson Scott. 2010. Comment écrire de la fantasy et de la science-fiction. Paris: Bragelonne.
- Rochat, Yannick, et Mathieu Triclot. 2017. « Les réseaux de personnages de science-fiction : échantillons de lectures intermédiaires ». ReS Futurae, no 10: 40 p.
- « Le genre et l'écran : pour une critique féministe des productions audiovisuelles ». s. d. Consulté le 23 janvier 2024. https://www.genre-ecran.net/.
- *Référence de la citation dans le texte:* (Card 2010)

## Ajouter les normes de l'Université de Lausanne (Histoire) et iso-690 (Genève) dans les styles

| Citer<br>Citer<br>Cénérales Synchronisation Recherche Exportation Citer<br>Styles Traitements de texte<br>Gestionnaire de styles |            |                                                               |
|----------------------------------------------------------------------------------------------------|------------|---------------------------------------------------------------|
| Titre                                                                                                    | Misàjour   | Style Se                                                      |
| American Sociological Association 6th edition                                                                                    | 7/10/2021  | Style Sea                                                     |
| Chicago Manual of Style 17th edition (author-date)                                                                               | 19/9/2021  |                                                               |
| Chicago Manual of Style 17th edition (full note)                                                                                 | 16/1/2022  |                                                               |
| Chicago Manual of Style 17th edition (note)                                                                                      | 16/1/2022  | Lau                                                           |
| Elsevier - Harvard (with titles)                                                                                                 | 22/1/2019  |                                                               |
| IEEE                                                                                                    | 16/1/2022  |                                                               |
| ISO-690 (author-date, no abstract, Français)                                                                                     | 10/11/2021 | Snow only                                                     |
| Modern Humanities Research Association 3rd edition (note with bibliography)                                                      | 9/12/2020  |                                                               |
| Modern Language Association 9th edition                                                                                          | 30/12/2021 |                                                               |
| Nature                                                                                                    | 10/10/2019 | styles found:                                                 |
| Université de Lausanne - Histoire (Français)                                                                                     | 14/2/2021  | 5                                                             |
| Vancouver                                                                                                    | 19/6/2016  | <ul> <li>Journal of</li> </ul>                                |
| Obtenir d'autres styles Options de citation                                                                                      | - +        | <ul> <li><u>Lauterbo</u></li> <li><u>Universit</u></li> </ul> |
|                                                                                                    |            |                                                               |

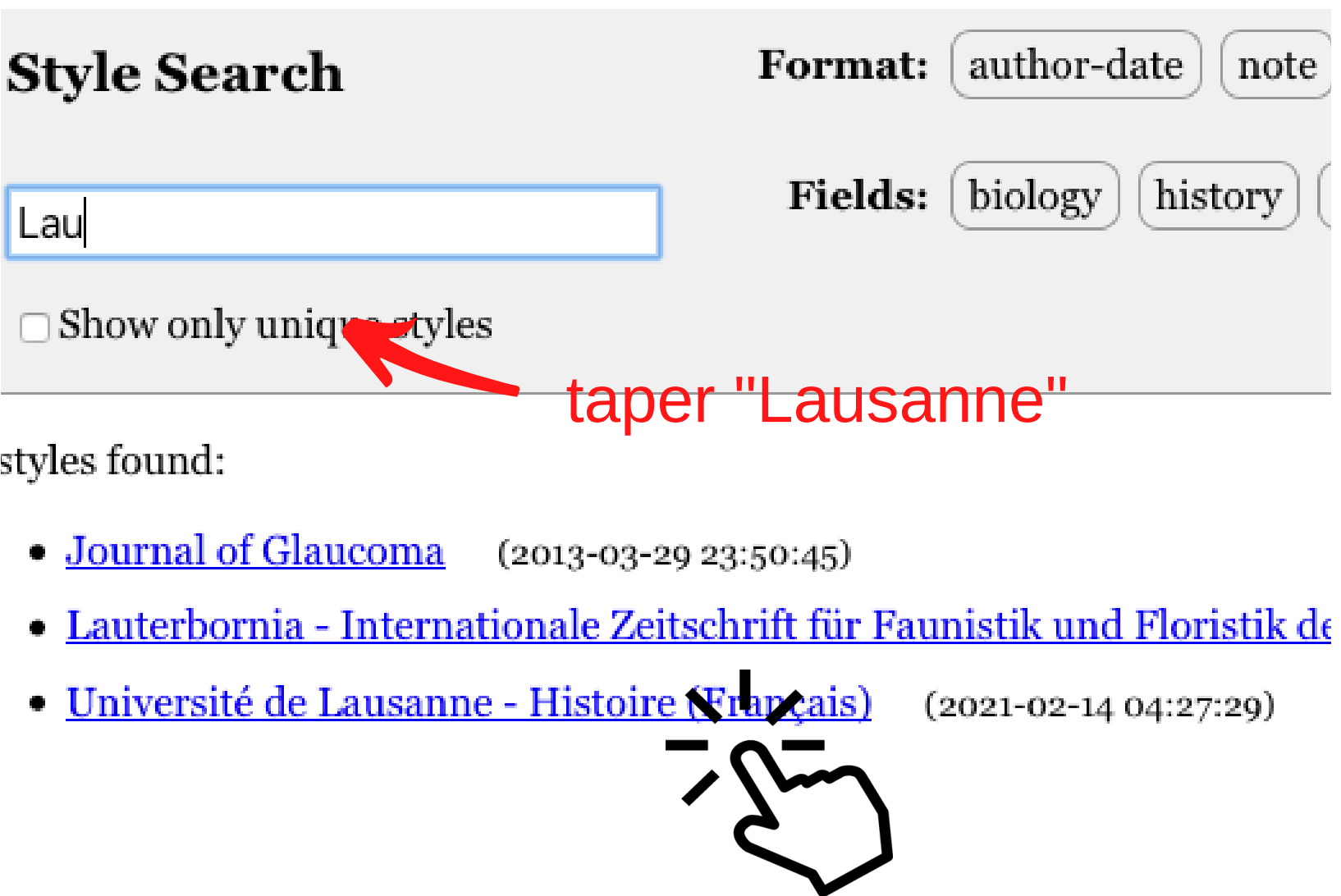

1()

## 6. Plugin Word

### Installez le plugin Zotero dans Word.

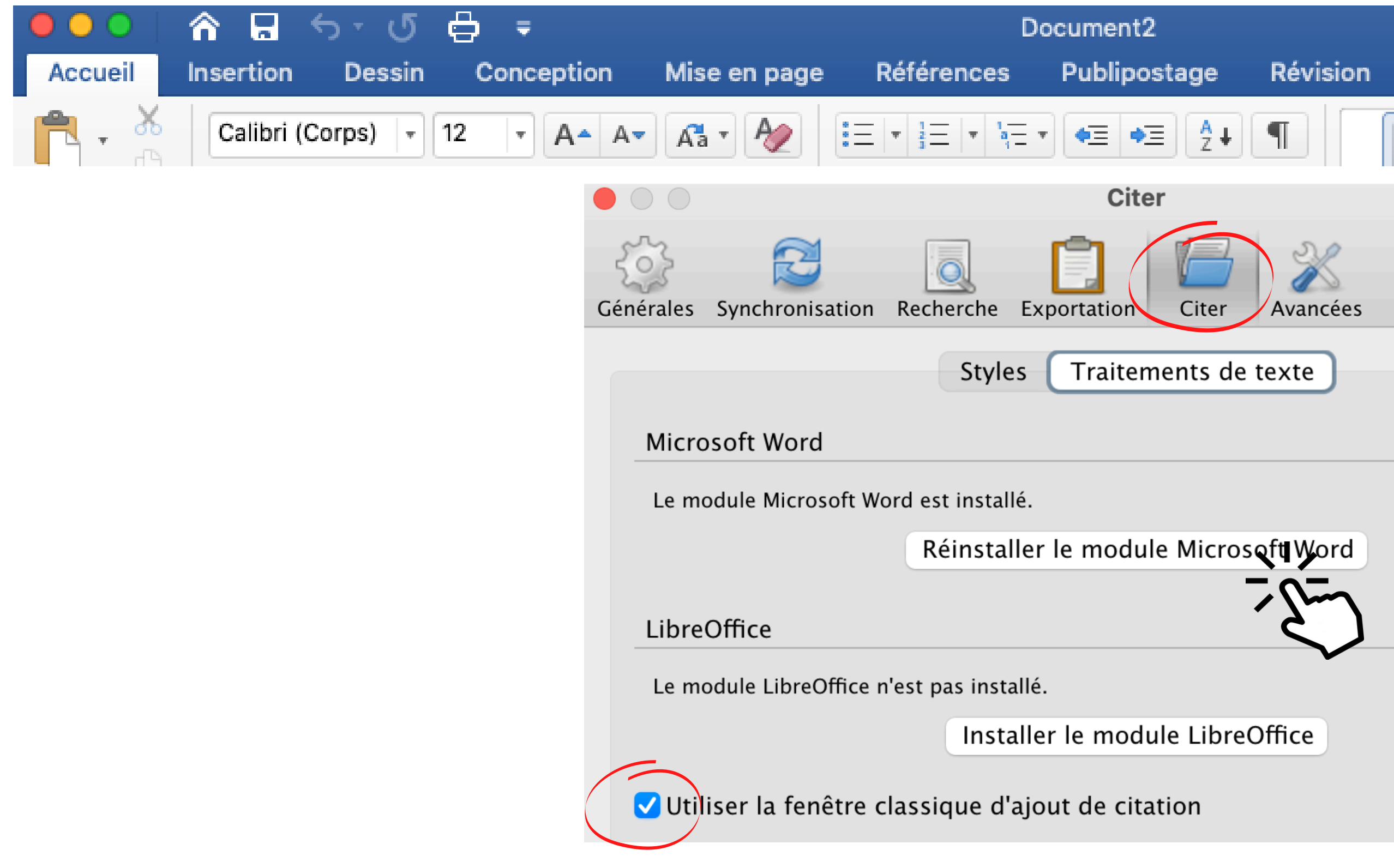

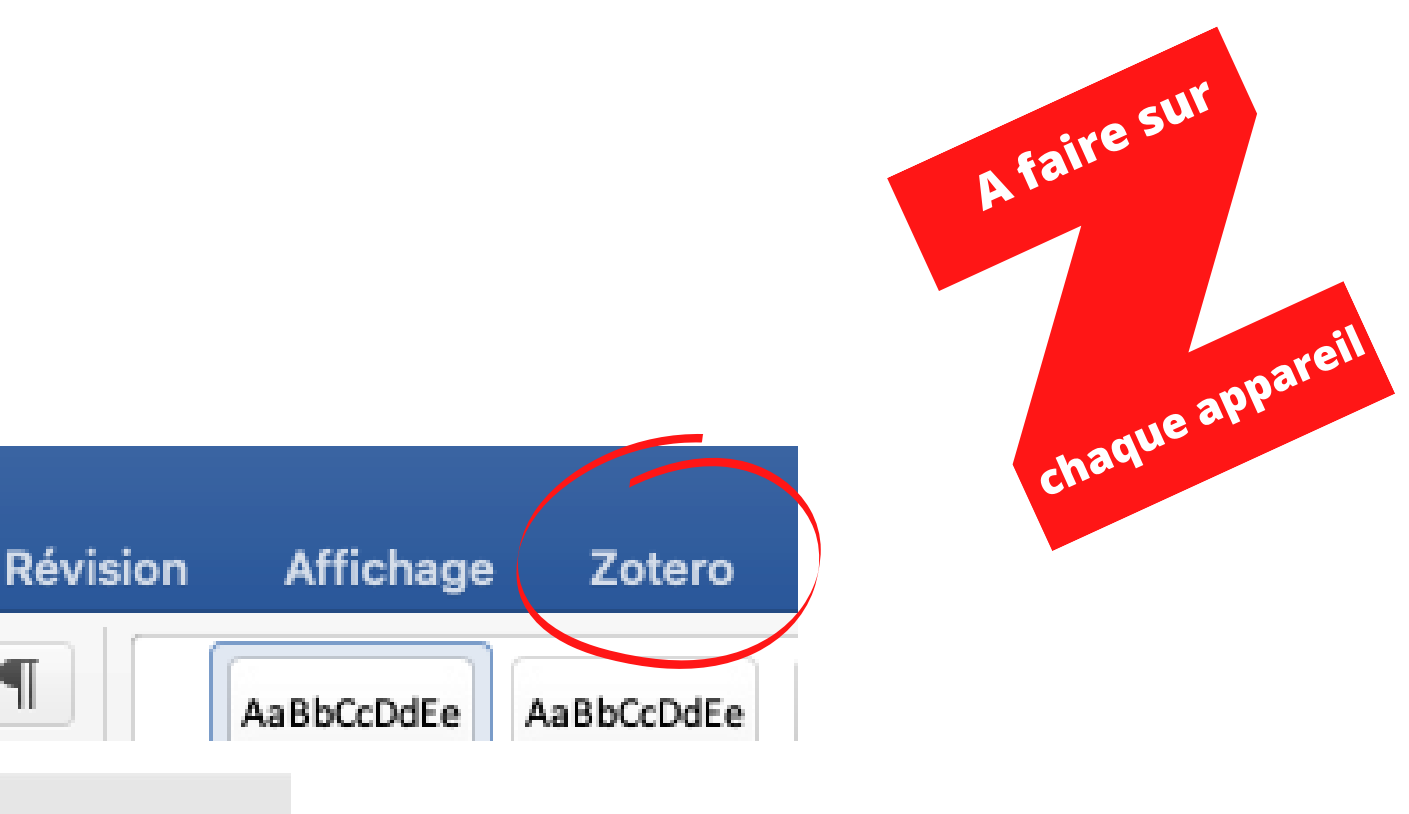

Il faut parfois répéter l'opération plusieurs fois avant que le module ne soit installé, voir même relancer le système!

### Interface Zotero

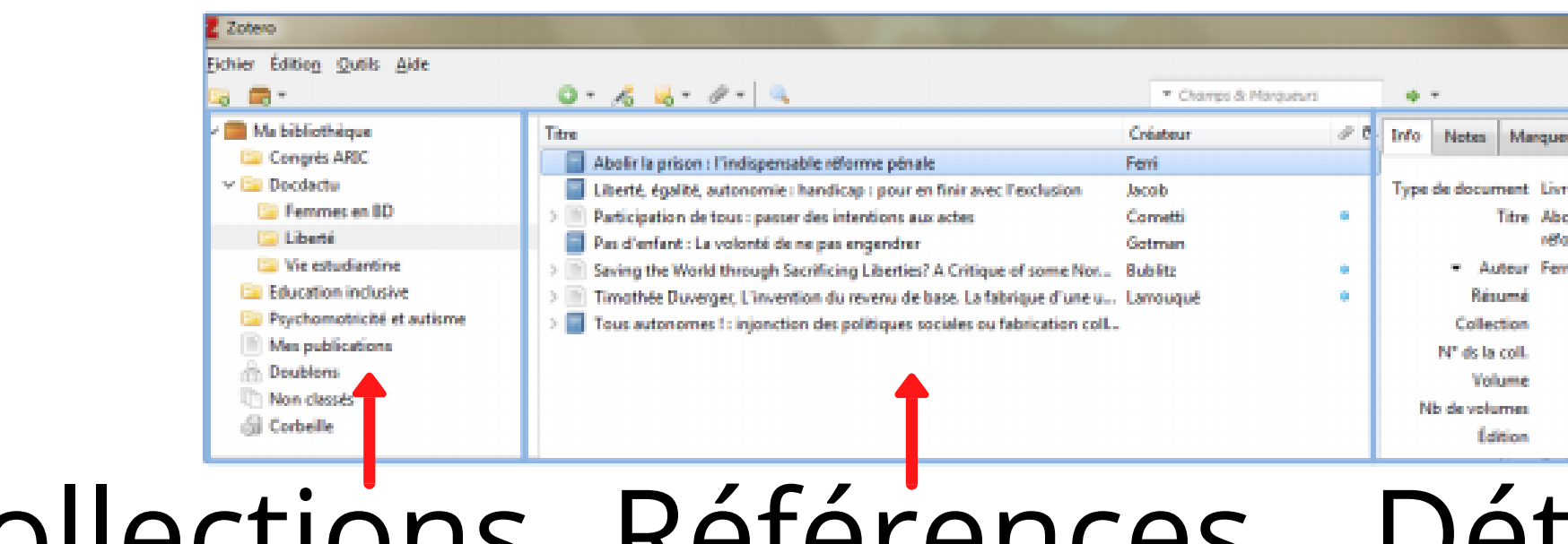

## 3 volets : Collections Références

|                                     | Nouvelle    | collection                                         |
|-------------------------------------|-------------|----------------------------------------------------|
| -0                                  | Créer un r  | ouveau dossier pour regrouper des références       |
| -                                   | Nouveau     | groupe                                             |
|                                     | Créer ou a  | jouter un groupe permettant de partager des réf    |
| 0 -                                 | Nouveau     | document                                           |
|                                     | Ajouter m   | anuellement une référence                          |
| 22                                  | Ajouter ui  | n document par son identifiant                     |
| đo                                  | Ajouter ur  | ne référence via son identifiant (ISBN, DOI, etc.) |
| -                                   | Nouvelle    | note                                               |
|                                     | Créer une   | note liée à la bibliothèque, à un dossier ou à une |
| 12 -                                | Ajouter ui  | ne pièce jointe                                    |
| 9*                                  | Joindre à l | a référence une URL, un fichier ou un lien vers le |
| Recherche avancée                   |             | e avancée                                          |
| Rechercher dans la bibliothèque     |             | er dans la bibliothèque                            |
|                                     |             | Champ de recherche                                 |
| <ul> <li>Champs &amp; Ma</li> </ul> | rqueurs     | Rechercher dans la bibliothèque                    |
| -                                   | Localiser   |                                                    |
|                                     | Trouver la  | référence sur le web ou dans un catalogue de bil   |

### Les fonctionnalités de la barre d'outils :

| Courses           | 0           |
|-------------------|-------------|
| COMPERE           |             |
| la prince - First | ferrareable |
| e pënale          | ashe same   |
| ony               |             |
|                   |             |
|                   |             |
| •                 |             |
|                   |             |
|                   |             |

## Détail de la référence

| érences    |
|------------|
|            |
|            |
| référence  |
| fichier    |
|            |
|            |
| bliothèque |
|            |

12

## Enregistrer des références dans Zotero

Depuis un catalogue de bibliothèque, un site web ou un article en ligne, vous pouvez enregistrer des références grâce au connecteur sur votre barre de navigation :

Exemple avec Firefox : P  $\Box$ Image: https://www.hesge.ch/hets/  $^{(I)}$ ... Cliquer ici pour Enregistrer dans Ma bibliothèque  $\mathbf{T}$ A développer l'arborescence Ma bibliothèque des collections 🛅 Congrès ARIC **Choisir dans quel** 2 📁 Docdactu dossier insérer la 📁 Femmes en BD référence 🛅 Liberté 📁 Vie estudiantine Education inclusive Psychomotricité et autisme Ajouter d'éventuels marqueurs (= motsclés) à la référence Cliquer sur Marqueurs (séparés par des virgules Terminé Terminé 3 4 Les interdits, fondements de la liberté

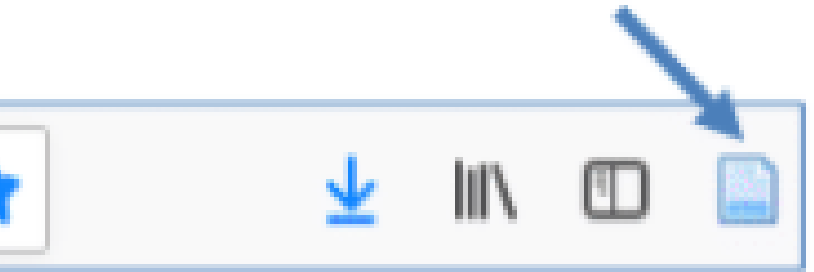

### **Conseil:**

Créer les dossiers suivants:

- livres
- articles
- documents web
- vidéos

Vérifiez et complétez les références dans le volet de droite.

Plus vos références seront correctes, précises et complètes, mieux vous pourrez les exploiter dans vos bibliographies.

| Type de document    | Livre                                                                                                    |   |
|---------------------|----------------------------------------------------------------------------------------------------|---|
| Titre               | Les mondes de la mobilité                                                                                                    |   |
| ▼ Auteur            | Dureau, Françoise 🛛 🔲 😑 🔄                                                                                                    | ž |
| <del>▼</del> Auteur | Hily, Marie-Antoinette 🛛 🖂 🔄                                                                                                    | Ī |
| Résumé              | Textes issus du séminaire "Les<br>mondes de la mobilité : exploration<br>d'un paradigme" organisé par<br>Migrinter (UMR 6588 CNRS –<br>Université de Poitiers) entre octobre<br>2005 et juin 2007 |   |
| Collection          |                                                                                                    |   |
| N° ds la coll.      |                                                                                                    |   |
| Volume              |                                                                                                    |   |
| Nb de volumes       |                                                                                                    |   |
| Édition             |                                                                                                    |   |
| Lieu                | Rennes                                                                                                    |   |
| Maison d'édition    | Presses universitaires de Rennes                                                                                                    |   |
| Date                | 2009                                                                                                    | у |
| Nb de pages         | 189                                                                                                    |   |
| Langue              | fre                                                                                                    |   |
| ISBN                | 978-2-7535-0902-3                                                                                                    |   |
| Titre abrégé        |                                                                                                    |   |

Pour les livres, vous avez besoin des indications suivantes: Auteur, titre, lieu d'édition, éditeur, année de publication, pages

| Type de docur | nent  | Article de revue                                                                          |
|---------------|-------|-------------------------------------------------------------------------------------------|
|               | Titre | Egypte: deux roues                                                                        |
| ▼ Au          | teur  | Abu Samak, Howaid                                                                         |
| Rés           | umé   | En se déplaçant à sc<br>des femmes brisent<br>une société très con<br>engins ont longtemr |
|               |       | des hommes.                                                                               |
| Publica       | tion  | Courrier internationa                                                                     |
| Vol           | ume   |                                                                                           |
| Nur           | néro  | 1638                                                                                      |
| Pa            | ages  | 30-32                                                                                     |
|               | Date  | 2022                                                                                      |
| L             |       |                                                                                           |
|               |       |                                                                                           |
|               |       |                                                                                           |
| Type de doc   | umer  | nt Page Web                                                                               |
|               | Titr  | e Territoire & Mo                                                                         |
| <b>~</b> /    | Auteu | ır (Nom), (Prénom                                                                         |
| Re            | ésum  | é                                                                                         |
| Titre du sit  | e We  | b Lausanne Régi                                                                           |
| Type de sit   | e We  | b                                                                                         |
|               | Dat   | e 2016-03-22T1                                                                            |
| Titre a       | lbrég | é                                                                                         |
|               |       |                                                                                           |

Consulté le 12/12/2023 à 15:33:49

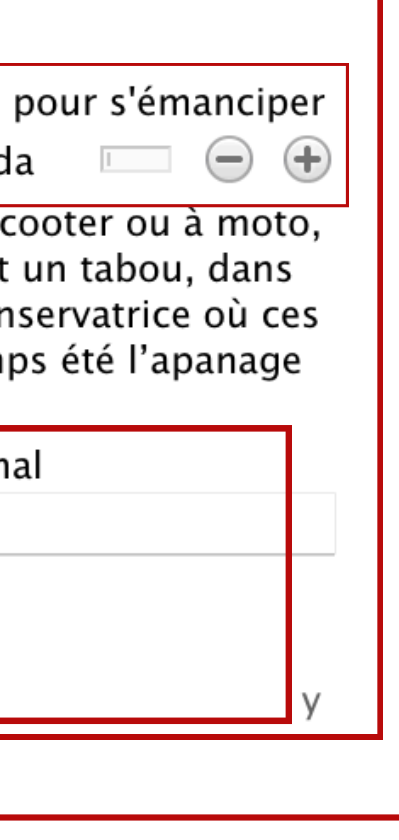

Pour les articles, vous avez besoin des indications suivantes: Auteur, titre, revue, numéro, année de publication, pages

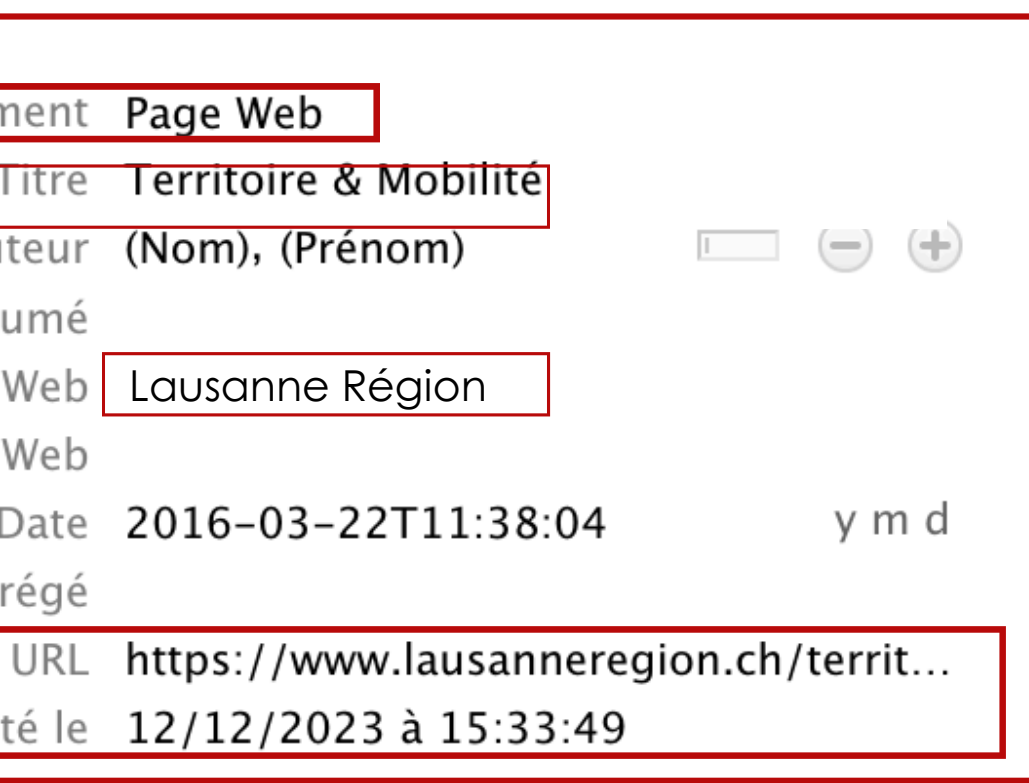

Pour les pages web, vous avez besoin des indications suivantes: Auteur (peut être le même que le titre du site), titre de la page, titre du site web, année de publication, URL, date de consultation

| Type de document    | Enregistrement vidéo                                                                                                    | Type de document          |
|---------------------|----------------------------------------------------------------------------------------------------|---------------------------|
| Titre               | 12h45 – Le canton de Vaud lance une campagne de                                                                                        | Titre                     |
|                     | sensibilisation auprès des entreprises pour promouvoir la mobilité douce                                                               | ▼ Artiste                 |
| - Metteur en scène  | RTS, (Prénom) 🖂 😑 🕀                                                                                                    | Résumé                    |
| Résumé              | Play RTS vous permet de visionner ou d'écouter de<br>nombreuses émissions tv ou radio, quand et aussi souvent<br>que vous le soubaitez | Support de l'illustration |
| Format              | que vous le souhaitez.                                                                                                    | Taille d'illustration     |
| Titre de la coll.   |                                                                                                    | Date                      |
| Volume              |                                                                                                    | Langue                    |
| Nb de volumes       |                                                                                                    | Titre abrégé              |
| Lieu                |                                                                                                    | Archive                   |
| Studio              | Play RTS                                                                                                    | Archive                   |
| Date                | 11 octobre 2022 d m y                                                                                                    | Loc. dans l'archive       |
| Durée               |                                                                                                    | Catalogue de bibl.        |
| Langue              | fr                                                                                                    | Cote                      |
| ISBN                |                                                                                                    | LIRI                      |
| Litre abrege        | https://www.sts.ch/play/ty/12h4E/video/lo_capton_do                                                                                    | Consultá lo               |
| URL<br>Consulté le  | $\frac{12}{10}$                                                                                                    | Consulte le               |
| Archive             | 29/10/2024 a 10.30.41                                                                                                    | Autorisations             |
| Loc. dans l'archive |                                                                                                    | Extra                     |
| Catalogue de bibl.  | www.rts.ch                                                                                                    | Date d'ajout              |
| Cote                |                                                                                                    | Modifié le                |
| Autorisations       |                                                                                                    | would be                  |
| Extra               |                                                                                                    |                           |
| Date d'ajout        | 29/10/2024 à 16:36:41                                                                                                    |                           |
| Modifié le          | 21/01/2025 à 15:39:04                                                                                                    |                           |

Pour les vidéos, vous avez besoin des indications suivantes: Auteur, titre, nom du studio ou de la chaîne, date de publication, URL Pour les images, vous avez besoin des indications suivantes: Auteur ou Organisme, titre de l'image, titre du site web, date de publication, URL

 Illustration

 Voyage au Japon

 Bourgouin, Francis

 Photos de mon voyage au Japon (Région d'Okinawa)

 photo

 2013-03-30

Flickr

https://www.flickr.com/photos/sicnarf/8895874957/ 21/01/2025 à 15:19:59 Attribution-ShareAlike License

21/01/2025 à 15:19:59 21/01

### **Exercice dans Zotero**

- Créez une collection que vous appellerez "TM"
- Créez les sous-collections suivantes: Livres - Articles - Pages web - Vidéos - Images
- Pour chaque type, cherchez un ou plusieurs documents intéressants pour votre TM et enregistrez-les dans les souscollections correspondantes.

🖈 Importez dans Zotero les références de livres et articles que vous avez sélectionnées pendant l'atelier Renouvaud.

Pour les livres: faites une recherche dans le catalogue de la bibliothèque. Pour les articles: faites une recherche dans Cairn ou sur Google Actualités.

## **Citer des références**

### Méthode 1

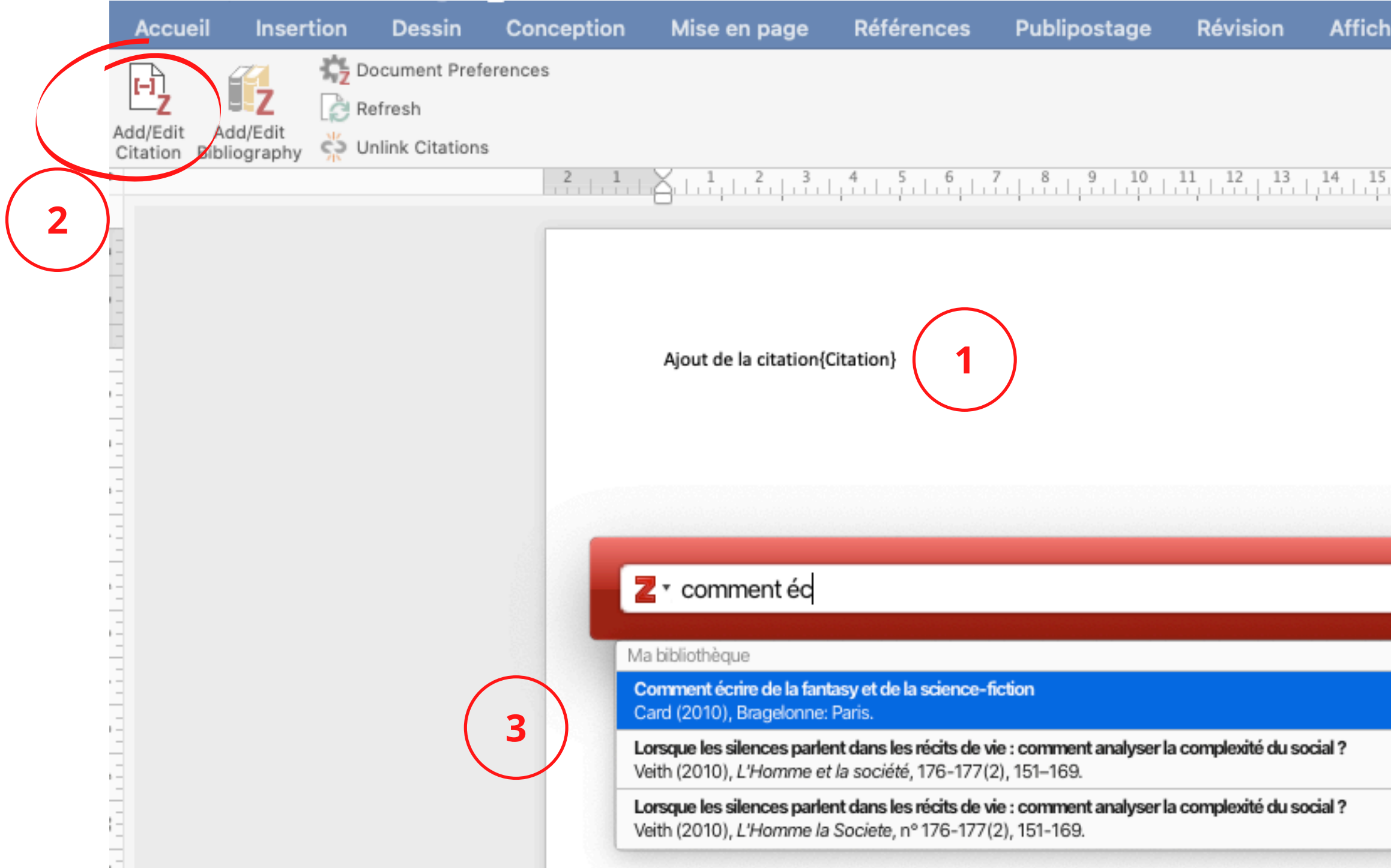

| age | Zotero | 🛓 + Partager 🥆 |
|-----|--------|----------------|
|     |        |                |
|     |        |                |
| 14  | 17 18  |                |
|     |        |                |
|     |        |                |
|     |        |                |
|     |        |                |
|     |        |                |
|     |        |                |
|     |        |                |
|     |        |                |
|     |        |                |
|     |        |                |
|     |        |                |
|     |        |                |

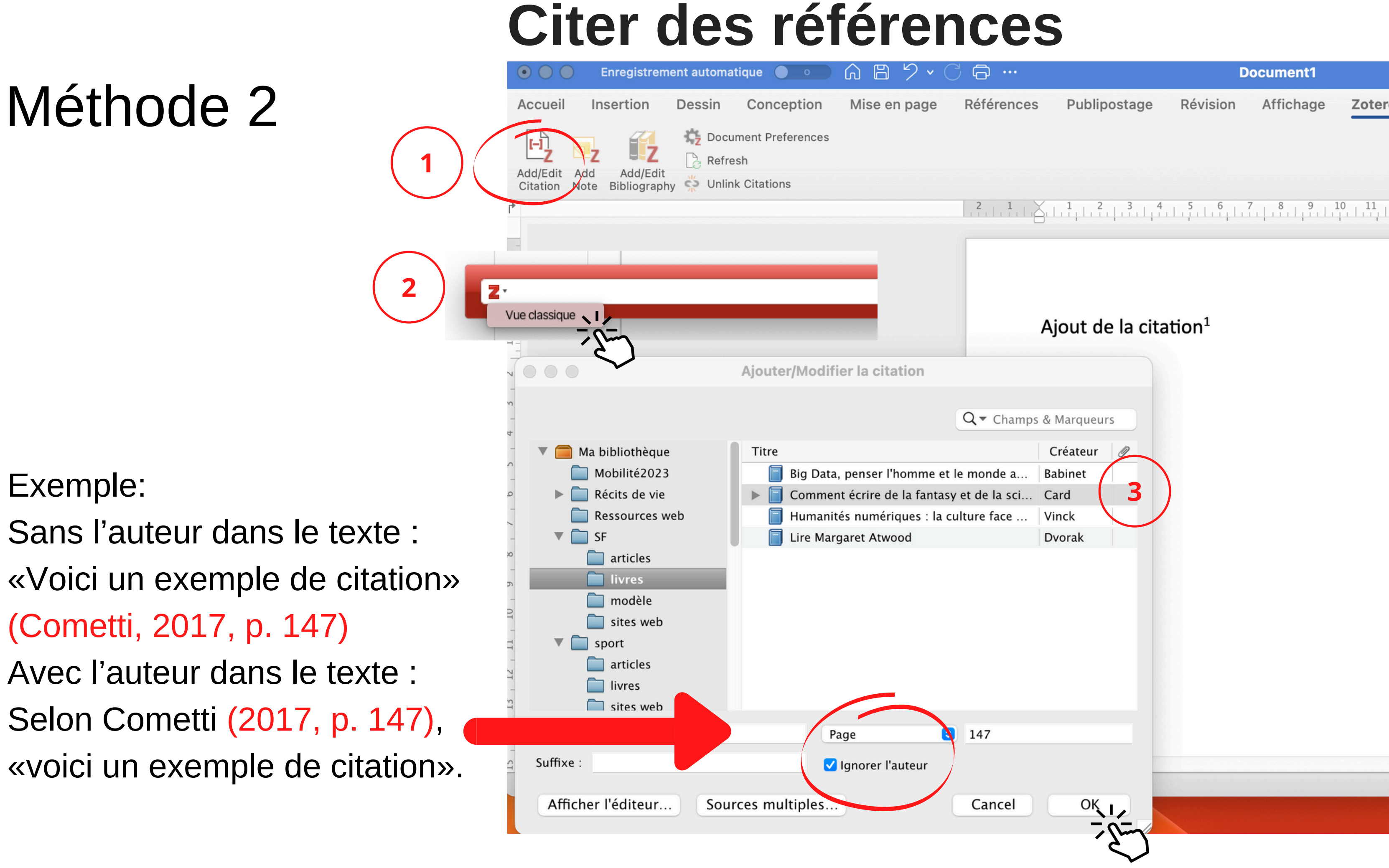

| ð                | Document1    |          |           |             |
|------------------|--------------|----------|-----------|-------------|
| éférences        | Publipostage | Révision | Affichage | Zotero      |
| 2,   , 1 ,   , 4 | 1 2 3 4      | 5 6 7    | 8 9 10    | 0 11 12<br> |

## **Créer une bibliographie**

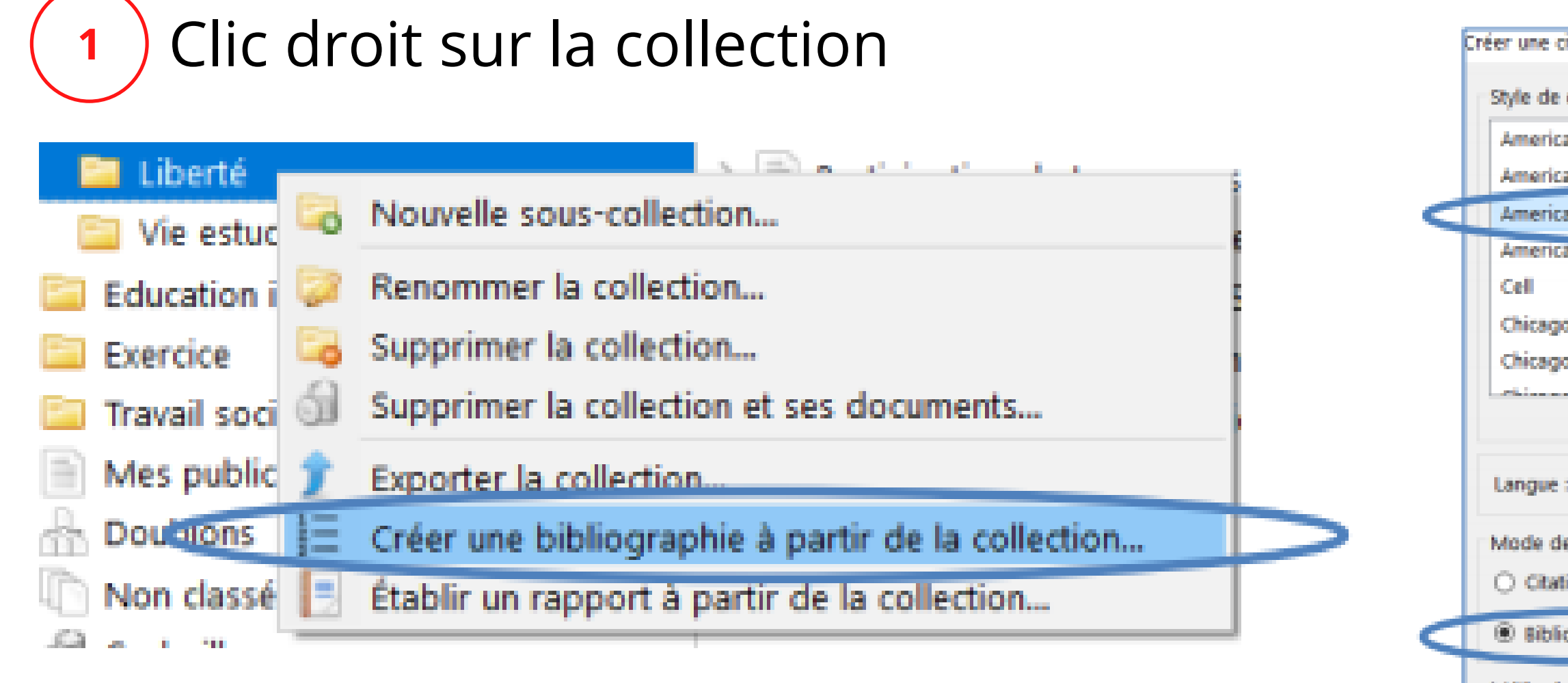

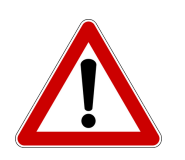

Pour pouvoir exporter la bibliographie, vos documents doivent se trouver dans une collection.

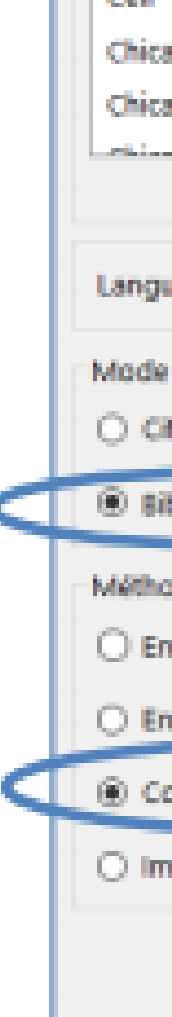

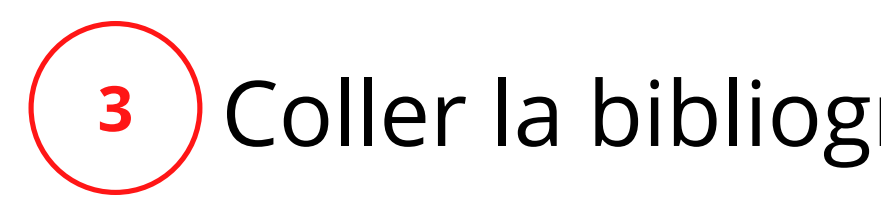

# Choix du style

| e citation/bibliographie                                                                       | ×        |  |  |  |  |
|------------------------------------------------------------------------------------------------|----------|--|--|--|--|
| de citation :                                                                                  | -        |  |  |  |  |
| rican Medical Association                                                                      |          |  |  |  |  |
| rican Political Science Association                                                            |          |  |  |  |  |
| rican Psychological Association 6th edition                                                    | >        |  |  |  |  |
| ncan sociologica essociation                                                                   |          |  |  |  |  |
| ago Manual of Style 17th edition (author-date)<br>ago Manual of Style 17th edition (full note) |          |  |  |  |  |
| A second of each other second                                                                  | <u> </u> |  |  |  |  |
| Gérer les styles                                                                               | -        |  |  |  |  |
| ue : Français (France) 🔍                                                                       |          |  |  |  |  |
| de création :                                                                                  |          |  |  |  |  |
| tations                                                                                        |          |  |  |  |  |
| bliographie                                                                                    |          |  |  |  |  |
| ode de création :                                                                              |          |  |  |  |  |
| nregistrer au format RTF                                                                       |          |  |  |  |  |
| nregistrer au format HTML                                                                      |          |  |  |  |  |
| opier dans le presse-papiers                                                                   |          |  |  |  |  |
| nprimer                                                                                        |          |  |  |  |  |
| OK Cancel                                                                                      |          |  |  |  |  |

### Coller la bibliographie dans Word/Open Office.

## Créer une bibliographie à partir des citations

Lorsque vous voulez créer une bibliographie avec les références déjà appelées en citation dans votre texte, il suffit de mettre le curseur à l'endroit où vous voulez insérer votre bibliographie, et de cliquer sur le bouton zotero "Add/Edit Biblography".

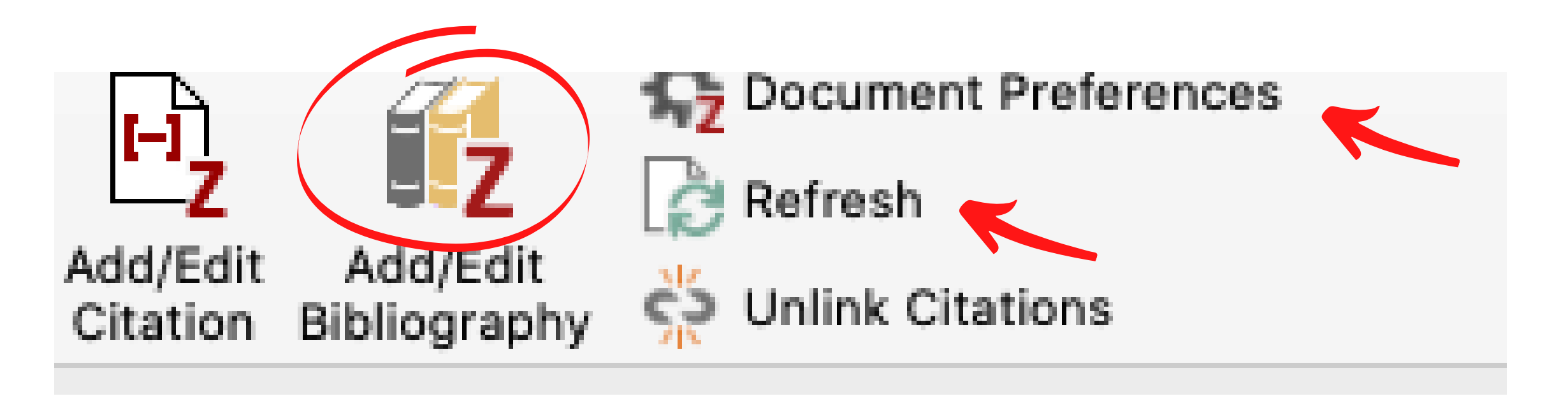

La bibliographie s'insère automatiquement, avec le style choisi lors de l'ajout de vos citations. Vous pouvez changer le style en cliquant sur "*Document Preference*", et sélectionner un autre style. Cliquez ensuite sur "*Refresh*" : citations et bibliographie seront alors modifiées ensemble.

## Créer un groupe

### Depuis le compte sur le web.

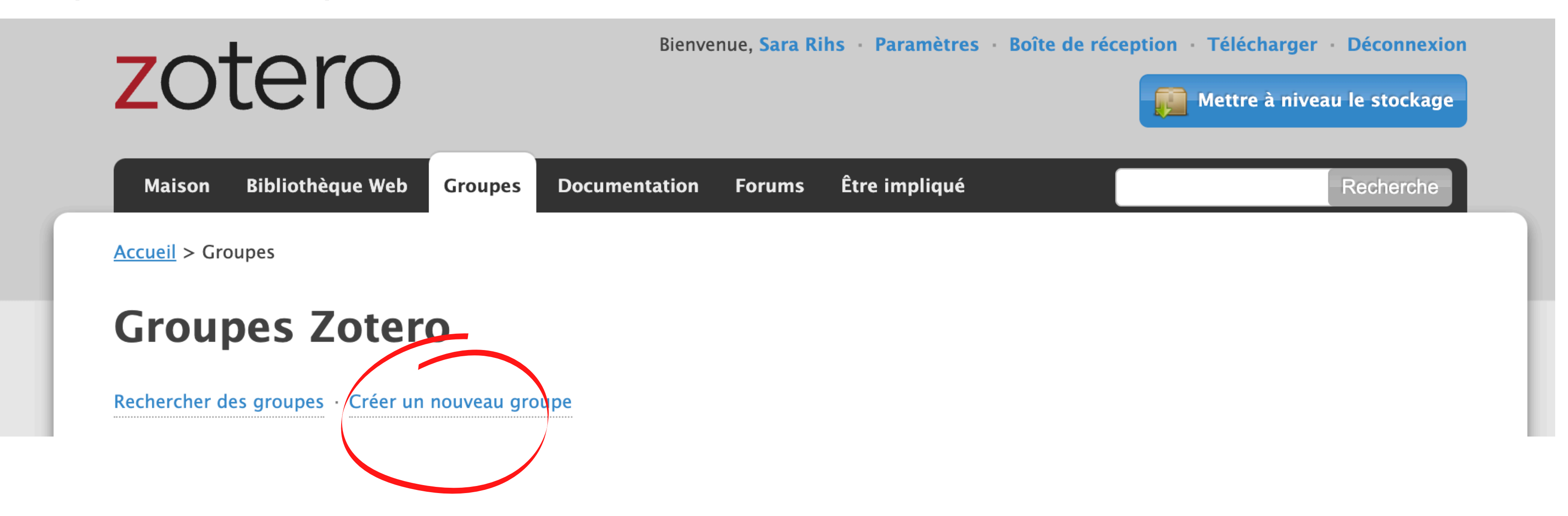

Bienvenue sur le site de la bibliothèque de Marcelin !

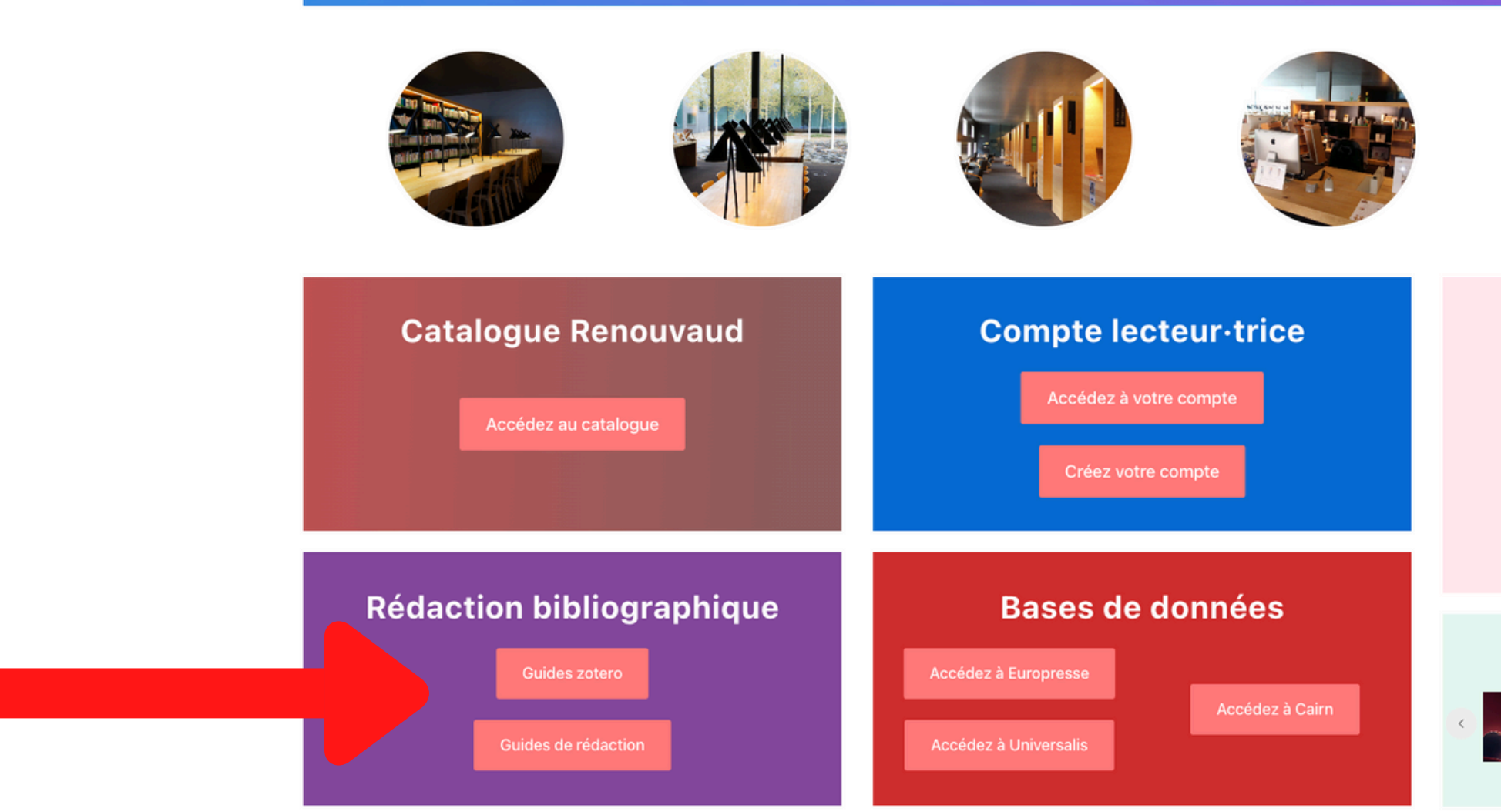

Plusieurs guides sont disponibles sur le site web https://bibliotheque.marcelin.ch et à disposition en consultation à la bibliothèque.

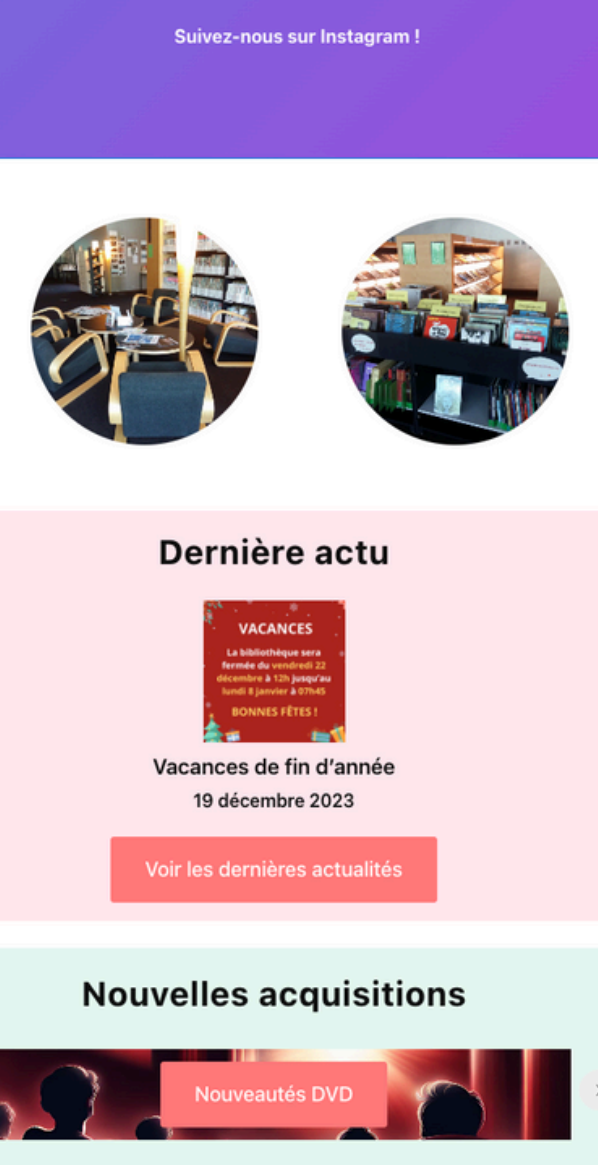

O

20

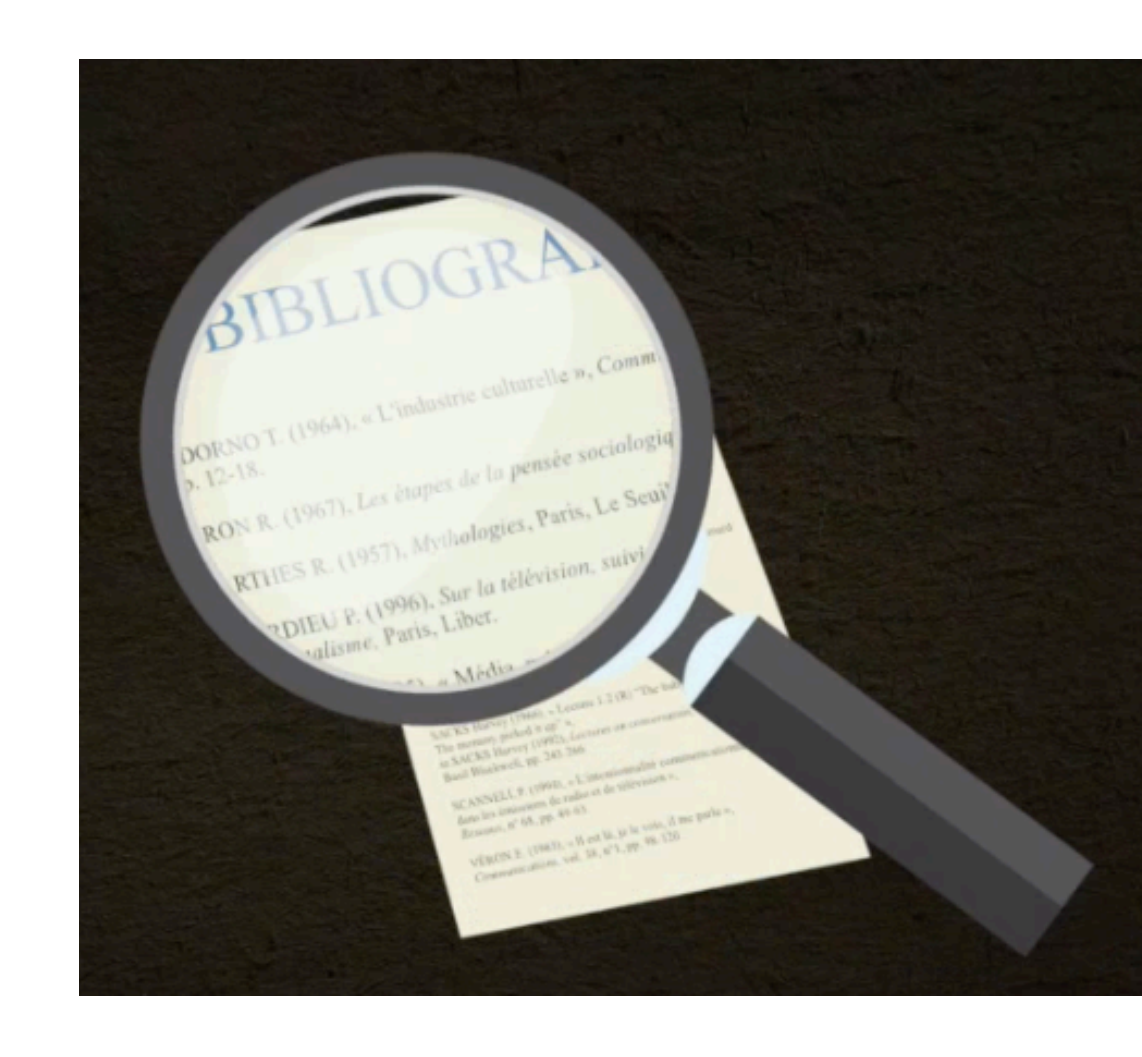

Permanence bibliographique

En octobre et novembre 2025... les bibliothécaires seront à votre disposition pour vous aider à finaliser votre bibliographie !

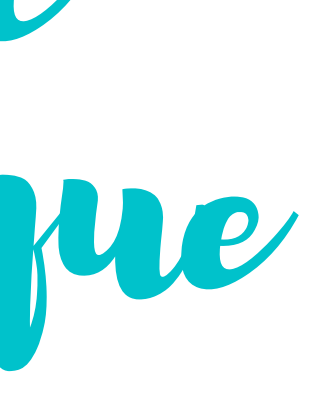